How to download Netbeans 8.2 (Note: don't run Netbeans 8.2 installer before installing Java version 8 JDK and/or Cygwin)

- 1. Download java version 8 jdk (I drew a box around the 64-bit version because it is the one that will most likely be)
  - a. Link: <u>https://www.oracle.com/java/technologies/javase-jdk8-downloads.html</u>
    - i. You can search java version 8 jdk if link does not work
  - b. Image (scroll down the page to reach spot) :

| Solaris SPARC 64-bit (SVR4 package) | 133.01 MB | jdk-8u241-solaris-sparcv9.tar.Z     |
|-------------------------------------|-----------|-------------------------------------|
| Solaris SPARC 64-bit                | 94.24 MB  | °↓ jdk-8u241-solaris-sparcv9.tar.gz |
| Solaris x64 (SVR4 package)          | 133.8 MB  | °↓ jdk-8u241-solaris-x64.tar.Z      |
| Solaris x64                         | 92.01 MB  | °↓ jdk-8u241-solaris-x64.tar.gz     |
| Windows x86                         | 200.86 MB | f₩ jdk-8u241-windows-i586.exe       |
| Windows x64                         | 210.92 MB | idk-8u241-windows-x64.exe           |

- c. Follow installation steps and leave default setting from installer as they are
- 2. Download Cygwin (64-bit version) and run executable
  - a. Link: <u>https://www.cygwin.com/</u>
  - b. Image (scroll down the page to reach spot) :

| Cygwin version                                                                                                    |
|----------------------------------------------------------------------------------------------------|
| The most recent version of the Cygwin DLL is <u>3.1.4</u> .                                                                                                    |
| Installing Cygwin                                                                                                    |
| Install Cygwin by running <u>setup-x86_64.exe</u>                                                                                                    |
| Use the setup program to perform a fresh install or to update an existing installation.                                                                                                |
| Keep in mind that individual packages in the distribution are updated separately from the DLL so the Cygwin DLL version is not useful as a general Cygwin distribution release number. |
|                                                                                                    |

Support for Cygwin

- Run Cygwin setup-x86\_64.exe and press next for the next few steps until you reach list of packages. leave default setting from installer
  - a.

| E Cygwin Setup                                                                 |                                                                                                    |                                                                                         | _                                                                                              |                        | ×   |
|--------------------------------------------------------------------------------|----------------------------------------------------------------------------------------------------|-----------------------------------------------------------------------------------------|------------------------------------------------------------------------------------------------|------------------------|-----|
|                                                                                | Cygwin Net Relea                                                                                                    | ase Set                                                                                 | up Progra                                                                                      | m                      |     |
|                                                                                | This setup program is used f<br>Cygwin environment as well<br>sure to remember where you                                                                                                 | for the initia<br>as all subs<br>u saved it.                                            | l installation of th<br>equent updates.                                                        | e<br>Make              |     |
|                                                                                | The pages that follow will gu<br>Please note that Cygwin cor<br>packages spanning a wide<br>install a base set of package<br>this program at any time in th<br>upgrade packages as neces | uide you thr<br>nsists of a la<br>variety of p<br>es by defau<br>he future to<br>ssary. | rough the installa<br>arge number of<br>urposes. We on<br>ilt. You can alwa<br>add, remove, or | tion.<br>ly<br>ays run |     |
|                                                                                | Setup version 2.903 (                                                                                                    | (64 bit)                                                                                |                                                                                                |                        |     |
|                                                                                | Copyright 2000-2020                                                                                                    |                                                                                         |                                                                                                |                        |     |
|                                                                                | https://cvawin.com/                                                                                                    |                                                                                         |                                                                                                |                        |     |
|                                                                                | <u>Interest of quartering</u>                                                                                                    |                                                                                         |                                                                                                |                        |     |
|                                                                                |                                                                                                    |                                                                                         |                                                                                                |                        |     |
|                                                                                |                                                                                                    |                                                                                         |                                                                                                |                        |     |
|                                                                                | <                                                                                                    | Back                                                                                    | Next >                                                                                         | Cano                   | cel |
|                                                                                |                                                                                                    | Duon                                                                                    | inext 2                                                                                        | Can                    |     |
| Cygwin Setup - Choose Ins                                                      | tallation Type                                                                                                    |                                                                                         | _                                                                                              |                        | ×   |
| <b>2</b> ->y                                                                   |                                                                                                    |                                                                                         |                                                                                                | _                      |     |
| Choose A Download Source<br>Choose whether to install or<br>a local directory. | <b>e</b><br>download from the internet, o                                                                                                    | r install fron                                                                          | n files in                                                                                     | 1                      |     |
|                                                                                |                                                                                                    |                                                                                         |                                                                                                |                        |     |
|                                                                                |                                                                                                    |                                                                                         |                                                                                                |                        |     |
|                                                                                |                                                                                                    |                                                                                         |                                                                                                |                        |     |
| O Install fro     (downloa)                                                    | om Internet<br>aded files will be kept for futur                                                                                                    | e re-use)                                                                               |                                                                                                |                        |     |
| (domine                                                                        |                                                                                                    | 010 0007                                                                                |                                                                                                |                        |     |
| O Downloa                                                                      | ad Without Installing                                                                                                    |                                                                                         |                                                                                                |                        |     |
|                                                                                | -                                                                                                    |                                                                                         |                                                                                                |                        |     |
| -                                                                              |                                                                                                    |                                                                                         |                                                                                                |                        |     |
| t 🔿 Install fro                                                                | om Local Directory                                                                                                    |                                                                                         |                                                                                                |                        |     |
| 1                                                                              |                                                                                                    |                                                                                         |                                                                                                |                        |     |
| 1                                                                              |                                                                                                    |                                                                                         |                                                                                                |                        |     |
|                                                                                |                                                                                                    |                                                                                         |                                                                                                |                        |     |
|                                                                                |                                                                                                    |                                                                                         |                                                                                                |                        |     |
|                                                                                |                                                                                                    |                                                                                         |                                                                                                |                        |     |
|                                                                                |                                                                                                    |                                                                                         |                                                                                                |                        |     |

b.

| Cygwin Setup - Choose Installation Directory                                                                                                    |                              | _                        |                 | ×     |
|----------------------------------------------------------------------------------------------------|------------------------------|--------------------------|-----------------|-------|
| Select Root Install Directory<br>Select the directory where you want to install Cygwin. Also cho<br>installation parameters.                                                                                                    | ose a few                    |                          | (               |       |
| Root Directory                                                                                                    |                              |                          |                 |       |
| C:\cygwin64                                                                                                    |                              |                          | Browse.         |       |
| Install For                                                                                                    |                              |                          |                 |       |
| All Users (RECOMMENDED)                                                                                                    |                              |                          |                 |       |
| Cygwin will be available to all users of the system.                                                                                                    |                              |                          |                 |       |
| ⊖ Just Me                                                                                                    |                              |                          |                 |       |
| Cygwin will still be available to all users, but Desktop Icons, Cy<br>Installer information are only available to the current user. Only<br>Administrator privileges or if you have specific needs.                                                                                                    | gwin Menu<br>/ select this i | Entries, a<br>f you lacl | nd importa<br>k | nt    |
|                                                                                                    |                              |                          |                 |       |
| < Back                                                                                                    | Ne                           | xt >                     | Cano            | cel   |
|                                                                                                    |                              |                          |                 |       |
| E Cygwin Setup - Select Local Package Directory                                                                                                    |                              | _                        |                 | ×     |
| Cygwin Setup - Select Local Package Directory Select Local Package Directory Select a directory where you want Setup to store the installation downloads. The directory will be created if it does not already end of the directory will be created if it does not already end of the directory w | files it<br>xist.            | _                        |                 | ×     |
| <ul> <li>Cygwin Setup - Select Local Package Directory</li> <li>Select Local Package Directory         Select a directory where you want Setup to store the installation downloads. The directory will be created if it does not already e     </li> <li>Local Package Directory</li> </ul>                                                                                                    | files it<br>xist.            | -                        |                 | ×     |
| Cygwin Setup - Select Local Package Directory          Select Local Package Directory         Select a directory where you want Setup to store the installation downloads. The directory will be created if it does not already end of the second package Directory         Local Package Directory         C:\Users\Ghi\Documents\Cygiwin                                                                                                    | files it<br>xist.            | _                        | Browse.         | × W × |
| Cygwin Setup - Select Local Package Directory          Select Local Package Directory         Select a directory where you want Setup to store the installation downloads. The directory will be created if it does not already end of the second second                                       | files it<br>xist.            |                          | Browse.         | ×     |
| Cygwin Setup - Select Local Package Directory          Select Local Package Directory         Select a directory where you want Setup to store the installation downloads. The directory will be created if it does not already end of the second second                                       | files it<br>xist.            |                          | Browse.         | ×     |
| Cygwin Setup - Select Local Package Directory Select Local Package Directory Select a directory where you want Setup to store the installation downloads. The directory will be created if it does not already e Local Package Directory C:\Users\Ghi\Documents\Cygiwin                                                                                                    | files it<br>xist.            |                          | Browse.         |       |
| Cygwin Setup - Select Local Package Directory Select Local Package Directory Select a directory where you want Setup to store the installation downloads. The directory will be created if it does not already e Local Package Directory C:\Users\Ghi\Documents\Cygiwin                                                                                                    | files it<br>xist.            |                          | Browse.         |       |
| Cygwin Setup - Select Local Package Directory Select Local Package Directory Select a directory where you want Setup to store the installation downloads. The directory will be created if it does not already e Local Package Directory C:\Users\Ghi\Documents\Cygiwin                                                                                                    | files it<br>xist.            |                          | Browse.         |       |
| Cygwin Setup - Select Local Package Directory Select Local Package Directory Select a directory where you want Setup to store the installation downloads. The directory will be created if it does not already e Local Package Directory C:\Users\Ghi\Documents\Cygiwin                                                                                                    | files it<br>xist.            |                          | Browse.         |       |
| Cygwin Setup - Select Local Package Directory Select Local Package Directory Select a directory where you want Setup to store the installation downloads. The directory will be created if it does not already e Local Package Directory C:\Users\Ghi\Documents\Cygiwin                                                                                                    | files it<br>xist.            |                          | Browse.         |       |
| Cygwin Setup - Select Local Package Directory Select Local Package Directory Select a directory where you want Setup to store the installation downloads. The directory will be created if it does not already e Local Package Directory C:\Users\Ghi\Documents\Cygiwin                                                                                                    | files it<br>xist.            |                          | Browse.         |       |

| E Cygwin Setup                                     | - Select Connection Type                                                                                                    |                   | _      |     | ×    |
|----------------------------------------------------|----------------------------------------------------------------------------------------------------|-------------------|--------|-----|------|
| Select Your Int<br>Setup needs t<br>the appropriat | ernet Connection<br>to know how you want it to connect to<br>te settings below.                                                                                                    | the internet. Cho | ose    | 1   | M    |
|                                                    | Use System Proxy Settings Direct Connection Use HTTP/FTP Proxy: Proxy Host Port 80                                                                                                    |                   |        |     |      |
| Choose any mirror                                  | r links it does not matter                                                                                                    | < Back            | Next > | Can | cel  |
| Cygwin Setup                                       | - Choose Download Site(s)                                                                                                    |                   | _      |     | ×    |
| Choose A Down<br>Choose a site                     | nload Site<br>from this list, or add your own sites to                                                                                                    | the list          |        | 1   |      |
| User URL:                                          | Available Download Sites:<br>http://cygwin.mirror.constant.com<br>http://cygwin.mirrors.hoobly.com<br>http://mirrors.koehn.com<br>http://mirrors.wetapeer.com<br>http://www.pirbot.com<br>http://mirrors.amission.com<br>http://mirrors.xmission.com<br>http://mirrors.xmission.com<br>http://mirrors.xmission.com<br>http://mirrors.xmission.com<br>http://mirrors.xmission.com<br>http://mirrors.xmission.com<br>http://mirrors.xmission.com<br>http://mirrors.xmission.com<br>http://mirrors.xmission.com<br>http://mirrors.net/<br>http://mirrors.net/<br>http:/m |                   | Ad     | d   |      |
|                                                    |                                                                                                    | < Back            | Next > | Can | icel |

c.

- 4. Currently the page should be list of packages. Make sure that from the top left drop-down menu for view that full is selected
  - a. In the search box enter **gcc**. From the package column find **gcc-core** and **gcc-g++**. For each package under the column New, click the drop-down arrow button and select the highest non-test version in the list

| Full V Search gcc        | Clear   |         |   |           |             |          |                                                            | ОКеер | Best | ◯ Sync | Te |
|--------------------------|---------|---------|---|-----------|-------------|----------|------------------------------------------------------------|-------|------|--------|----|
| ckage                    | Current | New     |   | Src?      | Categories  | Size     | Description                                                |       |      |        | _  |
| lorgcc                   |         | Skip    | - |           | Devel, Perl | 14k      | Colorizer for GCC warning/error messages                   |       |      |        |    |
| gwin 32-gcc-core         |         | Skip    | - |           | Devel       | 16,464k  | GCC for Cygwin 32bit toolchain (C, OpenMP)                 |       |      |        |    |
| gwin32-gcc-debuginfo     |         | Skip    | - |           | Debug       | 127,029k | Debug info for cygwin32-gcc                                |       |      |        |    |
| gwin32-gcc-fortran       |         | Skip    | - |           | Devel       | 7,014k   | GCC for Cygwin 32bit toolchain (Fortran)                   |       |      |        |    |
| gwin32-gcc-g++           |         | Skip    | - |           | Devel       | 10,456k  | GCC for Cygwin 32bit toolchain (C++)                       |       |      |        |    |
| pp-gcc-ada               |         | Skip    | - |           | Devel       | 13,501k  | GCC for DJGPP toolchain (Ada)                              |       |      |        |    |
| pp-gcc-core              |         | Skip    | - |           | Devel       | 7,926k   | GCC for DJGPP toolchain (C)                                |       |      |        |    |
| pp-gcc-debuginfo         |         | Skip    | - |           | Debug       | 169,469k | Debug info for djgpp-gcc                                   |       |      |        |    |
| pp-gcc-fortran           |         | Skip    | - |           | Devel       | 6,296k   | GCC for DJGPP toolchain (Fortran)                          |       |      |        |    |
| pp-gcc-g++               |         | Skip    | 1 |           | Devel       | 8,279k   | GCC for DJGPP toolchain (C++)                              |       |      |        |    |
| pp-gcc-objc              |         | Skip    |   |           | Devel       | 5,087k   | GCC for DJGPP toolchain (Objective-C)                      |       |      |        |    |
| op-gcc-objc++            |         | Skip    | V |           | Devel       | 5,349k   | GCC for DJGPP toolchain (Objective-C++)                    |       |      |        |    |
| c-core                   | 7.4.0-1 | 9.3.0-1 | - |           | Devel       | 20,500k  | GNU Compiler Collection (C, OpenMP)                        |       |      |        |    |
| c-debuginfo              |         | Skip    | - |           | Debug       | 21,356k  | Debug info for gcc                                         |       |      |        |    |
| fortran                  |         | Skip    | - | $\square$ | Devel       | 9,344k   | GNU Compiler Collection (Fortran)                          |       |      |        |    |
| 5-g++                    | 7.4.0-1 | 9.3.0-1 | - |           | Devel       | 16,257k  | GNU Compiler Collection (C++)                              |       |      |        |    |
| c-objc                   |         | Skip    | - |           | Devel       | 6,750k   | GNU Compiler Collection (Objective-C)                      |       |      |        |    |
| -objc++                  |         | Skip    | - | $\square$ | Devel       | 7,029k   | GNU Compiler Collection (Objective-C++)                    |       |      |        |    |
| ctools-epoch 1-autoconf  |         | Skip    | - | $\square$ | Devel       | 425k     | (gcc-special) automatic configure script builder           |       |      |        |    |
| c-tools-epoch1-automake  |         | Skip    | - |           | Devel       | 419k     | (gcc-special) a tool for generating GNU-compliant Makefile | 3     |      |        |    |
| c+tools-epoch2-autoconf  |         | Skip    | - | $\square$ | Devel       | 712k     | (gcc-special) automatic configure script builder           |       |      |        |    |
| c-tools-epoch2-automake  |         | Skip    | - | $\square$ | Devel       | 589k     | (gcc-special) a tool for generating GNU-compliant Makefile | 3     |      |        |    |
| cmakedep                 |         | Skip    | - | $\square$ | Devel       | 6k       | X Makefile dependency tool for GCC                         |       |      |        |    |
| acc1                     | 7.4.0-1 | 9.3.0-1 | - | $\square$ | Libs        | 28k      | GCC C runtime library                                      |       |      |        |    |
| accpp 1                  |         | Skip    | - | $\square$ | Libs        | 3k       | Boehm-Demers-Weiser garbage collector library              |       |      |        |    |
| ngw64-i686-gcc-core      |         | Skip    | - | $\square$ | Devel       | 16,851k  | GCC for Win32 (i686-w64-mingw32) toolchain (C, OpenMP      |       |      |        |    |
| naw64-1686-acc-debuginfo |         | Skip    | - | Ē         | Debug       | 282.991k | Debug info for mingw64-1686-acc                            |       |      |        |    |
| ngw64i686-gcc-fortran    |         | Skip    | - | Ē         | Devel       | 9,083k   | GCC for Win32 (686-w64-mingw32) toolchain (Fortran)        |       |      |        |    |
| ngw64-686-gcc-g++        |         | Skip    | - | Ē         | Devel       | 14.358k  | GCC for Win32 (i686-w64-mingw32) toolchain (C++)           |       |      |        |    |
|                          |         |         |   | -         |             |          |                                                            |       |      |        |    |

b. In the search box enter **gdb** and find package name **gdb** and select highest non-test version under column New

| Cygwin Setup - Select Packages                |         |         |   |      |            |         |                                                    |       |      | -      | ٥   |
|-----------------------------------------------|---------|---------|---|------|------------|---------|----------------------------------------------------|-------|------|--------|-----|
| Select Packages<br>Select packages to install |         |         |   |      |            |         |                                                    |       |      |        | 1   |
| /iew Full ~ Search gdb                        | Clear   |         |   |      |            |         |                                                    | ОКеер | Best | ◯ Sync | Te: |
| Package                                       | Current | New     |   | Src? | Categories | Size    | Description                                        |       |      |        |     |
| cgdb                                          |         | Skip    | - |      | Devel      | 633k    | A curses-based interface to the GNU Debugger (GDB) |       |      |        |     |
| cgdb-debuginfo                                |         | Skip    | - |      | Debug      | 334k    | Debug info for cgdb                                |       |      |        |     |
| gdb                                           |         | 8.2.1-1 | - |      | Devel      | 3,024k  | The GNU Debugger                                   |       |      |        |     |
| gdb-debuginfo                                 |         | Skip    | * |      | Debug      | 26,809k | Debug info for gdb                                 |       |      |        |     |
| gdbm                                          |         | Skip    | • |      | Database   | 161k    | GNU dbm implementation                             |       |      |        |     |
| gdbm-debuginfo                                |         | Skip    | * |      | Debug      | 289k    | Debug info for gdbm                                |       |      |        |     |
| ibgdbm-devel                                  |         | Skip    | - |      | Libs       | 14k     | GNU dbm implementation                             |       |      |        |     |
| ibgdbm4                                       | 1.12-1  | 1.13-1  | * |      | Libs       | 20k     | GNU dbm implementation                             |       |      |        |     |
| libgdbm6                                      |         | Skip    | - |      | Libs       | 22k     | GNU dbm implementation                             |       |      |        |     |
| ibgdbm_compat4                                |         | Skip    | • |      | Libs       | 4k      | GNU dbm implementation                             |       |      |        |     |
| mingw64-i686-gdbm                             |         | Skip    | - |      | Devel      | 56k     | GNU dbm implementation for Win32 toolchain         |       |      |        |     |
| mingw64-x86_64-gdbm                           |         | Skip    | • |      | Devel      | 57k     | GNU dbm implementation for Win64 toolchain         |       |      |        |     |
|                                               |         |         |   | _    |            |         |                                                    |       |      |        |     |
|                                               |         |         |   |      |            |         |                                                    |       |      |        |     |
|                                               |         |         |   |      |            |         |                                                    |       |      |        |     |

c. In the search box enter make and find package **make** and under the column New select highest non-test version

| Select Packages  |            |
|------------------|------------|
| Select nack ages | to inetall |

| /iew Full ~ Search make            | Clear   |       |       |              |         |                                                             | ○ Keep | Best | ○ Sync | Test |
|------------------------------------|---------|-------|-------|--------------|---------|-------------------------------------------------------------|--------|------|--------|------|
| Package                            | Current | New   | Src   | ? Categories | Size    | Description                                                 |        |      |        | ^    |
| cmake-gui                          |         | Skip  | -     | Devel        | 1,502k  | Cross-platform makefile generation system (GUI)             |        |      |        |      |
| emacs-cmake                        |         | Skip  | -     | Editors      | 4k      | Cross-platform makefile generation system (Emacs mode)      |        |      |        |      |
| extra-cmake-modules                |         | Skip  | -     | Devel        | 281k    | Extra CMake Modules for KDE                                 |        |      |        |      |
| gcc-tools-epoch1-automake          |         | Skip  | -     | Devel        | 419k    | (gcc-special) a tool for generating GNU-compliant Makefiles |        |      |        |      |
| gcc-tools-epoch2-automake          |         | Skip  | -     | Devel        | 589k    | (gcc-special) a tool for generating GNU-compliant Makefiles |        |      |        |      |
| gccmakedep                         |         | Skip  | -     | Devel        | Gk      | X Makefile dependency tool for GCC                          |        |      |        |      |
| imake                              |         | Skip  | ▼     | Devel        | 35k     | X Imake legacy build system                                 |        |      |        |      |
| imake-debuginfo                    |         | Skip  | -     | Debug        | 64k     | Debug info for imake                                        |        |      |        |      |
| libWMaker-devel                    |         | Skip  | •     | Libs         | 3k      | Window Maker interface library (development)                |        |      |        |      |
| libWMaker1                         |         | Skip  | -     | Libs         | 4k      | Window Maker interface library (runtime)                    |        |      |        |      |
| libpagemaker-tools                 |         | Skip  | -     | Graphics     | 5k      | MS Publisher file converters                                |        |      |        |      |
| libpagemaker0.0-debuginfo          |         | Skip  | -     | Debug        | 591k    | Debug info for libpagemaker0.0                              |        |      |        |      |
| libpagemaker0.0-devel              |         | Skip  | -     | Libs         | 2k      | Adobe PageMaker import filter library (development)         |        |      |        |      |
| libpagemaker0.0-doc                |         | Skip  | -     | Libs         | 109k    | Adobe PageMaker import filter library (API documentation)   |        |      |        |      |
| libpagemaker0.0_0                  |         | Skip  | -     | Libs         | 65k     | Adobe PageMaker import filter library (runtime)             |        |      |        |      |
| make                               | 4.2.1-1 | 4.3-1 |       | Devel        | 503k    | The GNU version of the 'make' utility                       |        |      |        |      |
| make-debuginfo                     |         | Skip  | -     | Debug        | 441k    | Debug info for make                                         |        |      |        |      |
| makedepend                         |         | Skip  | -     | Devel        | 29k     | X Makefile dependency tool                                  |        |      |        |      |
| makedepend-debuginfo               |         | Skip  | -     | Debug        | 75k     | Debug info for makedepend                                   |        |      |        |      |
| makepasswd                         |         | Skip  | -     | Perl, Utils  | 14k     | Generate and encrypt passwords                              |        |      |        |      |
| makeself                           |         | Skip  | -     | Archive      | 23k     | Utility to generate self-extractable archives               |        |      |        |      |
| mingw64+686+lbpagemaker0.0         |         | Skip  | -     | Libs         | 76k     | Adobe PageMaker import filter library for Win32 toolchain   |        |      |        |      |
| mingw64-i686-qt4-qmake             |         | Skip  | -     | Devel        | 7,326k  | Qt4 development tools for Win32 toolchain                   |        |      |        |      |
| mingw64+686-qt4-qmake-debuginfo    |         | Skip  | -     | Debug        | 79,179k | Debug info for mingw64-i686-qt4-qmake                       |        |      |        |      |
| mingw64-x86_64-libpagemaker0.0     |         | Skip  | -     | Libs         | 74k     | Adobe PageMaker import filter library for Win64 toolchain   |        |      |        |      |
| mingw64-x86_64-qt4-qmake           |         | Skip  | -     | Devel        | 7,330k  | Qt4 development tools for Win64 toolchain                   |        |      |        |      |
| mingw64-x86_64-qt4-qmake-debuginfo |         | Skip  | - I [ | Debug        | 79,182k | Debug info for mingw64-x86_64-qt4-qmake                     |        |      |        |      |
| perl-ExtUtils-MakeMaker            |         | Skip  | -     | Perl         | 279k    | Perl distribution ExtUtils-MakeMaker                        |        |      |        |      |
| psl-make-dafsa                     |         | Skip  | ▼     | Devel        | 8k      | Generates optimized DAFSA from Public Suffix List           |        |      |        | ~    |

d.

< Back Next > Cancel

Click next after selecting all 4 packages, next page should be a list of packages that will be installing (Mine is different because some of those packages are already installed). After seeing the list click next and download should start. Next step will take a while

| Cygwin Setup - Review and confirm changes                                                                                                    | _      |     | $\times$ |
|----------------------------------------------------------------------------------------------------|--------|-----|----------|
| Review and confirm changes                                                                                                    |        | ſ   |          |
| Uninstall binutils 2.29-1 (automatically added)<br>Uninstall bzip2 1.0.6-3 (automatically added)<br>Uninstall ca-certificates 2.30-1 (automatically added)<br>Uninstall cygwin 3.0.7-1 (automatically added)<br>Uninstall cygwin-devel 3.0.7-1 (automatically added)<br>Uninstall gcc-core 7.4.0-1 (automatically added)<br>Uninstall gcc-g++ 7.4.0-1 (automatically added)<br>Uninstall info 6.6-1 (automatically added)<br>Uninstall less 530-1 (automatically added)<br>Uninstall less 530-1 (automatically added)<br>Uninstall libatomic1 7.4.0-1 (automatically added)<br>Uninstall libatomic1 7.4.0-1 (automatically added)<br>Uninstall libatomic1 7.4.0-1 (automatically added) |        | >   | *        |
| < Back                                                                                                    | Next > | Can | cel      |

- e. After installation is complete, click finish or done to exit installer
- 5. Download Netbeans 8.2
  - a. Link: <u>https://netbeans.org/downloads/8.2/rc/</u> (Link should work, if not search "Download Netbeans 8.2)

b. Select download link under All column (This option I think is less likely to have problems)

| ← → C ( <sup>≙</sup> netbeans.or | rg/downloads/8.2/rc/               |                   |                      |                     |                      | 비 (☆ 교                  | 🗣 🛇 🗔 😐 (               |
|----------------------------------|------------------------------------|-------------------|----------------------|---------------------|----------------------|-------------------------|-------------------------|
| 👖 Apps 🚳 Google+ 🌘 AW            | S Training 🛛 🔞 Unity 2018 Fundam   | 🕕 uTest 💋         | TestBirds 🚺 1        | Testlio 🧕 test IO 🚦 | ISTQB CTFL Training  | disco Networking        | JA 🕨 Watch Anime        |
|                                  | HOME / Dewalaad                    |                   |                      |                     |                      |                         |                         |
|                                  | HOWE / Download                    |                   |                      |                     |                      |                         |                         |
|                                  |                                    |                   |                      |                     |                      |                         | _                       |
|                                  | NetBeans IDE 8.2 F                 | RC Downlo         | bad                  |                     | 8                    | 8.1   8.2 RC   Develo   | pment   Archive         |
|                                  | Enclined desce (anticestity)       |                   |                      | IDE                 |                      |                         |                         |
|                                  | Subscribe to newslatters:          |                   |                      | Language:           | English 🔻            | Platform: Windows       | •                       |
|                                  | Subscribe to newsietters.          | nthly UWeek       | ly                   |                     | Note: Greyed out tec | hnologies are not suppo | rted for this platform. |
|                                  | ™ Ne                               | tBeans can contac | ct me at this addres | 55                  |                      |                         |                         |
|                                  |                                    |                   |                      |                     |                      |                         |                         |
|                                  |                                    |                   |                      | NetBeans IDE        | Download Bundle      | 25                      |                         |
|                                  | Supported technologies *           | Java SE           | Java EE              | HTML5/JavaScript    | PHP                  | C/C++                   | All                     |
|                                  | NetBeans Platform SDK              | •                 | •                    |                     |                      |                         | •                       |
|                                  | Java SE                            | •                 | •                    |                     |                      |                         | •                       |
|                                  | Java FX                            | •                 | •                    |                     |                      |                         | •                       |
|                                  | Java EE                            |                   | •                    |                     |                      |                         | •                       |
|                                  | Java ME                            |                   |                      |                     |                      |                         | •                       |
|                                  | ITML5/JavaScript                   |                   | •                    | •                   | •                    |                         | •                       |
|                                  | PHP                                |                   |                      | •                   | •                    |                         | •                       |
|                                  |                                    |                   |                      |                     |                      | •                       | •                       |
|                                  | Groovy     Java Cand M 2 Connected |                   |                      |                     |                      |                         | •                       |
|                                  | Bundled servers                    |                   |                      |                     |                      |                         | •                       |
|                                  | GlassEish Server Open              |                   |                      |                     |                      |                         |                         |
|                                  | Source Edition 4.1.1               |                   | •                    |                     |                      |                         | •                       |
|                                  | Apache Tomcat 8.0.27               |                   | •                    |                     |                      |                         | •                       |
|                                  |                                    |                   |                      | Download ×86        | Download ×86         | Download ×86            |                         |
|                                  |                                    | Download          | Download             | Download x64        | Download xf 4        | Download xf 4           | Download                |
|                                  |                                    |                   |                      | Download x64        | Download x64         | Lownload x04            |                         |
|                                  |                                    | Free, 95 MB       | Free, 197 MB         | Free, 108 - 112 MB  | Free, 108 - 112 MB   | Free, 106 - 110 MB      | Free, 221 MB            |

c. Run netbeans installer and follow the steps without changing any of the default setting by clicking next

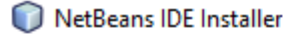

## – 🗆 X

## Welcome to the NetBeans IDE 8.2 RC Installer

The installer will install the NetBeans IDE with the following packs and runtimes. Click Customize to select the packs and runtimes to install.

Base IDE Java SE Java EE Java ME HTML5/JavaScript PHP C/C++ Groovy Java Card™ 3 Connected Features on Demand

Runtimes

GlassFish Server Open Source Edition 4.1.1

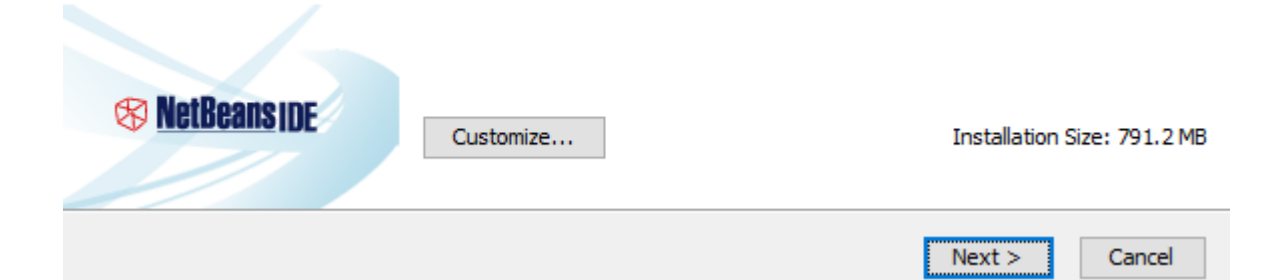

| NetBeans IDE Installer                                                                                                    | _             |         | ×   |
|----------------------------------------------------------------------------------------------------|---------------|---------|-----|
| License Agreement<br>Please read the following license agreement carefully.                                                                                                    | 🛞 <u>NetB</u> | eans (D | E   |
| NETBEANS IDE 8.2 ("Product") LICENSE AGREEMENT<br>PLEASE READ THE FOLLOWING LICENSE AGREEMENT TERMS AND<br>CONDITIONS CAREFULLY, INCLUDING WITHOUT LIMITATION THOSE<br>DISPLAYED ELSEWHERE (AS INDICATED BY LINKS LISTED BELOW),<br>BEFORE USING THE SOFTWARE. THESE TERMS AND CONDITIONS<br>CONSTITUTE A LEGAL AGREEMENT BETWEEN YOU, OR THE ENTITY FOR<br>WHICH YOU ARE AN AUTHORIZED REPRESENTATIVE WITH FULL<br>AUTHORITY TO ENTER INTO THIS AGREEMENT, AND ORACLE. BY<br>CLICKING "ACCEPT" OR THE EQUIVALENT YOU AGREE TO ALL OF<br>THE TERMS AND CONDITIONS OF THIS LICENSE AGREEMENT. IF YOU<br>DO NOT AGREE TO THIS LICENSE DO NOT CLICK "ACCEPT" OR<br>THE EQUIVALENT AND DO NOT INSTALL OR USE THIS SOFTWARE.<br>Copyright (c) 1997, 2016, Oracle and/or its affiliates. All<br>rights reserved. |               |         | *   |
| < Back                                                                                                    | Next >        | Can     | cel |

| NetBeans IDE Installer                                                       | _      |           |
|------------------------------------------------------------------------------|--------|-----------|
| NetBeans IDE 8.2 RC Installation<br>Choose the installation folder and JDK™. | S NetB | eans i de |
| Install the NetBeans IDE to:                                                 |        |           |
| C:\Program Files\WetBeans 8.2 RC                                             |        | Browse    |
| JDK™ for the NetBeans IDE:                                                   |        |           |
| C:\Program Files\Java\jdk1.8.0_241                                           | ~      | Browse    |
|                                                                              |        |           |
| < Back                                                                       | Next > | Cancel    |

Figure 1d. Make sure that under JDK for the NetBeans IDE to select Java version 8 from drop down menu

| NetBeans IDE Installer                 | -      |                       |  |  |
|----------------------------------------|--------|-----------------------|--|--|
| GlassFish 4.1.1 Installation           |        |                       |  |  |
| Choose the installation folder.        | S Neth | S <u>NetBeans IDE</u> |  |  |
| Install GlassFish to:                  |        |                       |  |  |
| C: \Program Files \glassfish-4.1.1     |        | Browse                |  |  |
| JDK™ for GlassFish application server: |        |                       |  |  |
| C:\Program Files\Java\jdk1.8.0_241     | ~      | Browse                |  |  |
|                                        |        |                       |  |  |
|                                        |        |                       |  |  |
|                                        |        |                       |  |  |
|                                        |        |                       |  |  |
|                                        |        |                       |  |  |
|                                        |        |                       |  |  |
|                                        |        |                       |  |  |
|                                        |        |                       |  |  |
|                                        |        |                       |  |  |
|                                        |        |                       |  |  |
|                                        |        |                       |  |  |
| < Back                                 | Next > | Cancel                |  |  |

Make sure that under JDK for the NetBeans IDE to select Java version 8 from drop down menu

| NetBeans IDE Installer                                                                                                    | _       |        | × |
|----------------------------------------------------------------------------------------------------|---------|--------|---|
| Summary<br>Click Install to start the installation.                                                                                                    | 😵 NetBa | anside |   |
| NetBeans IDE Installation Folder:<br>C: \Program Files \NetBeans 8.2 RC<br>GlassFish Server Open Source Edition 4.1.1 Installation Folder:                                    |         |        |   |
| C: \Program Files \glassfish-4.1.1<br>Check for Updates<br>The NetBeans installer can automatically check for updates of installed plugins<br>using your Internet connection. |         |        |   |
| Total Installation Size:<br>791.2 MB                                                                                                    |         |        |   |
|                                                                                                    |         |        |   |
|                                                                                                    |         |        |   |
| < Back                                                                                                    | Install | Cancel |   |

Figure 2 Click install

(Installation should take a while. After its done click finish or done, run and test NetBeans to see if it run)